## Purpose:

This job aid will help you deal with any remaining scheduled time after approving a request for time off.

## Steps

## Screenshots

After approving a request for time off you may find remaining time on the employees schedule. This may happen due to requesting the hourly amount of a full day which doesn't account for the lunch.

## Fri 8/21 Administrative Leave Pa... 8.0 8:00AM 4:00PM-5:00PM In order to resolve this use the Go To button on the top right to navigate to Ð the Schedule Planner. Refresh Calculate Save Go To 1 Selected Current Pay Period Go to widget Schedule Planner Fri 8/21 On the schedule planner, find the day with the remaining scheduled time. Right Administrative Leave Paid [8.0] click on the time and select Delete. 4:00PM - 5:00PM Ì Edit +<u>m</u> Add Pay Code 民 Enter Time Off × Delete This will be the view of the schedule planner after you have finished making Fri 8/21 Administrative Leave Paid [8.0]